| ← → C ☆ 🔒 ntin.edu.tw                            |       |                                                       | @ ☆ ➡ 📾 :         |
|--------------------------------------------------|-------|-------------------------------------------------------|-------------------|
|                                                  |       |                                                       |                   |
| 因應肺炎没情・開                                         | 學日    | 程異動。若有變動將另行通知,請留意公告。<br>——                            |                   |
| , 台南市政府關心您。                                      |       |                                                       |                   |
| A注意 副重结路信边检路水                                    |       |                                                       |                   |
| ARATARA O S C 3 D                                | 新聞    | 中心 校內 校外 轉知 倒入 更多 化                                   | <b>榮譽榜</b>        |
|                                                  | 02/04 | 108學年度第2學期學科能力競試考試範圍及考試時間表                            | 校外競費              |
| and gal                                          | 02/19 | 【海外實習】2020年日本長期照護與老年服務海外專業實習第二枚<br>面試錄取名單公告           | 校內競費              |
| 16年 · 公告                                         | 02/13 | 本校「109年度五專各入學管道說明會」,請國中教師、學生、家長踴<br>躍參加               | 單一登入入口網教職員差勤系統    |
| 檔案應用服務專區                                         | 02/11 | 【研討會公告】本校108年度校務發展特色躍升計畫Academic seminar(學術討論會) 2-3月份 | 教務學務系統<br>行政服務及報修 |
|                                                  | 02/19 | 109年2月26日(三) 12:10 舉行運動會預賽分組抽籤                        | F-mail            |
| 2 - 2 - 2 - 2 - 2 - 2 - 2 - 2 - 2 - 2 -          | 02/19 | 2/24開學準備日·班級大掃除注意事項                                   | 學輔諮商系統            |
| <b>声</b> 護庭在機安民                                  | 02/14 | 108學年度第二學期班級整潔區域分配(新修正版)                              | 卡片掛失系統            |
| ● 受应 中 恤 亲 展 ● ● ● ● ● ● ● ● ● ● ● ● ● ● ● ● ● ● | 02/13 | 109年度二專入學與面試技巧暨校慶參觀活動說明會·請家政群高職學<br>生、家長踴躍參加          | 推廣教育招生網           |
| 127 調查問卷                                         | 02/18 | 【計畫申請】創新教學補助及教學助理申請計畫即日起開放申請                          | 推廣                |
|                                                  | 01/21 | 廚餘冷藏機重新開放使用                                           | 1世國 我月 5 口 返      |
| 我要捐款                                             | 02/17 | 電腦教室108學年度第2學期開放時間                                    | 次 # 計畫 容 印 纲      |

## 步驟 1:學校網頁首頁→校內常用系統→單一登入入口網

| ← → C △ @ sso-portal.ntin.edu.tw/SSO/index                                               | 1         | A (11) | : |  |  |  |  |  |  |
|------------------------------------------------------------------------------------------|-----------|--------|---|--|--|--|--|--|--|
|                                                                                          | Sec.      |        | ^ |  |  |  |  |  |  |
| 全人教育、專業知能、博雅素養、品格態度                                                                      |           |        |   |  |  |  |  |  |  |
| 從「人」的本位出發,在生命「生、老、病、死」的歷程中,發展出具有人類整體生命的觀念。學生透過正式課程以及參與校內社圖、班級活動、服務學習等潛在課程,藉以培養誠正、博愛、勤愼、負 |           |        |   |  |  |  |  |  |  |
| 責、主動關懷、樂於服務、終身學習等品格態度。<br>                                                               |           |        |   |  |  |  |  |  |  |
|                                                                                          |           |        | 1 |  |  |  |  |  |  |
| 置入                                                                                       |           |        |   |  |  |  |  |  |  |
| 校內常用連結                                                                                   |           |        |   |  |  |  |  |  |  |
|                                                                                          |           |        |   |  |  |  |  |  |  |
|                                                                                          |           |        |   |  |  |  |  |  |  |
|                                                                                          |           |        |   |  |  |  |  |  |  |
| 教務務務条条 經維書區 公開推爆習訊 校務研究網站 直動深耕網站 庫課用 國文白陽 動位動爆平台 陽生爆器應程 Factor機器管                        | 国書館       |        |   |  |  |  |  |  |  |
| (兼任教師及 模組 MOOCs (教師用) 檔案平台(教 學習測驗平台 考平台<br>許名称(新年) 前用)                                   |           |        |   |  |  |  |  |  |  |
|                                                                                          |           |        |   |  |  |  |  |  |  |
|                                                                                          | ZUVIO IRS |        |   |  |  |  |  |  |  |
|                                                                                          | ZUVIO     |        |   |  |  |  |  |  |  |
|                                                                                          |           |        |   |  |  |  |  |  |  |
| 國立臺南醫生等科學校-TEL(06)2110500-2110600; FAX:(06)2255508<br>您是第21950位訪客                        |           |        |   |  |  |  |  |  |  |
|                                                                                          |           |        |   |  |  |  |  |  |  |

步驟 2:進入「教務學務系統」

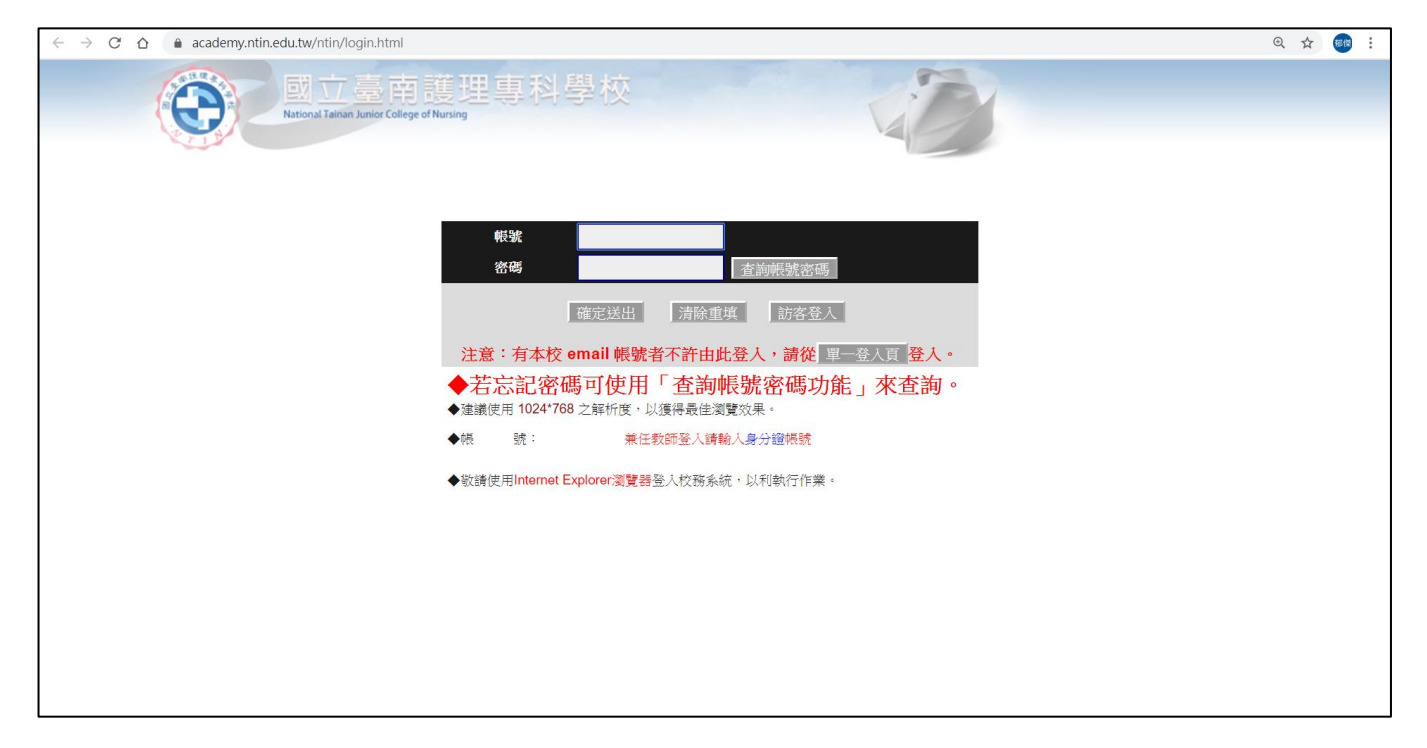

步驟 3:兼任教師請以原本帳密直接登入(若忘記密碼可使用「查詢帳號密碼功能」查詢)

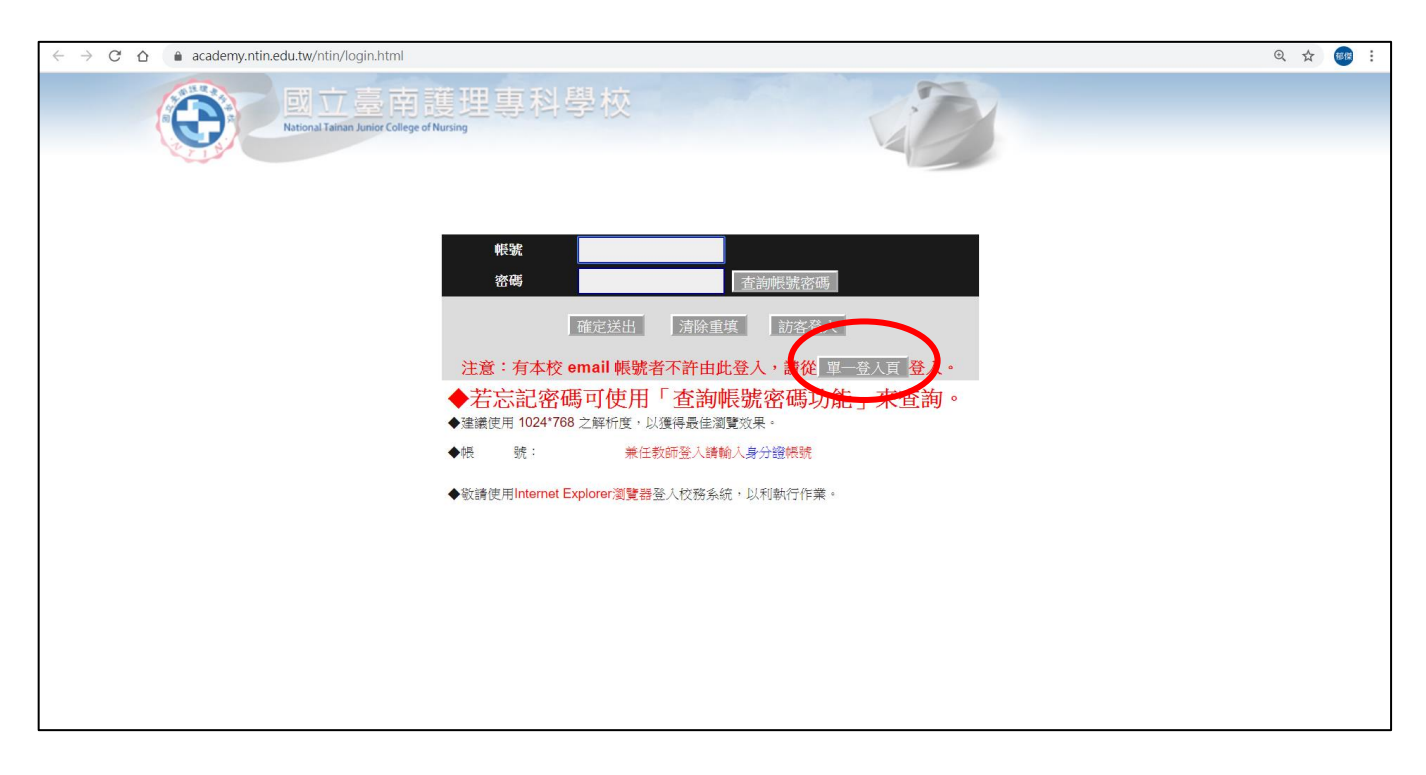

步驟 4:專任教師請點選單一登入頁,再以學校email帳密登入

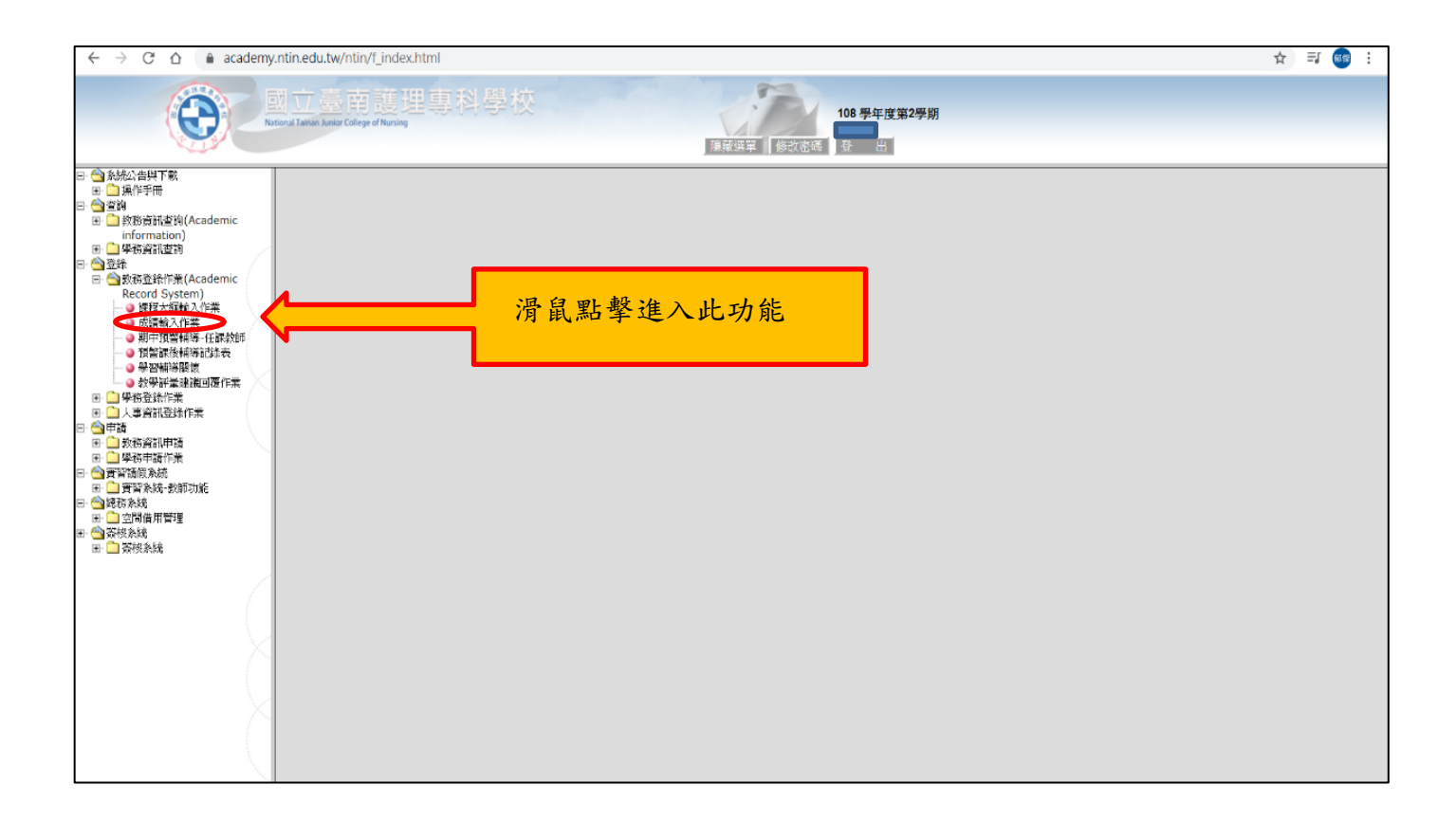

步驟 5: 滑鼠點擊「成績輸入作業」(登錄→教務登錄作業→成績輸入作業)

## ★ 成績比率設定 (開學後第3週截止)

| UNITER T                                                                                                    | 立臺南護理專科學校<br>Tanan Junier College of Nursing<br>線上成績登錄系                                                                                                    | 103 學年度第1<br>顯示選單 修改密碼 童 出<br>統                | 學期                          |
|----------------------------------------------------------------------------------------------------|----------------------------------------------------------------------------------------------------|------------------------------------------------|-----------------------------|
| 序號         月           五課(2) 3         五課(2) 3           1         運動休潤-01           ● 床橋比率設定         平時成績           ● 期中成績         期中成績           ● 期内総         単中成績                                    | <ul> <li>: 五讓四3 科目:運動休閒 分祖:01 人數:41<br/>說明:開放時間103:09/22:至103:1029:*</li> <li>1. 請注意!修改成績比例之期限為開學後兩週內,您所設定的店<br/>自行計算後屢向教務處提出成績疑義。</li> <li>平時成绩比率</li> <li>期中成績比率</li> </ul> | 艾 馬松 3<br>紫續比例務必要教學計畫一致,邊免爾後教師<br>存檔<br>明末成額比率 | 和因故調整成績比例,導致家長或學生<br>成績比率線0 |
| ● 學期成績通送單列印           12種四4           2 運動作用01           五建四5           3 運動作用01           五建四5           2 正數二1           法律與生活01           夜乾二1           5 法律與生活01           夜老二1           6 法律與生活01 | 60 <sub>%</sub> 20%                                                                                                    | 20 %                                           | 100                         |

步驟 1: 選取您所要輸入班級之「成績比率設定」選項。

步驟 2:平時、期中、期末成績比例預設值為 40%、30%、30%,如欲修改成績比例應於開學後 三週內自行設定,逾期必須提出變更之申請;您所設定的成績比例務必與教學計畫一致,避 免爾後教師因故調整成績比例,導致家長或學生自行計算後屢向教務處提出成績疑義。

步驟3:資料修改完畢請點擊「存檔」。